BRUGERVEJLEDNING

# Sådan kommer du i gang med Mastercard Connect Nordics

JANUAR 2025

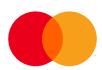

# Indhold

| Om denne vejledning                            | 1 |
|------------------------------------------------|---|
| 1. Log på Mastercard Connect Nordics med MitID | 2 |
| 2. Find og favorisér dine løsninger            | 5 |

#### Om denne vejledning

Denne vejledning viser, hvordan du logger på Mastercard Connect Nordics med MitID, samt hvordan du finder og favoriserer de løsninger, som du bruger mest.

Hvis det er allerførste gang, du logger på Mastercard Connect Nordics, vil du blive bedt om at udfylde email og telefonnummer samt angive og svare på to sikkerhedsspørgsmål.

Mastercard Connect Nordics er en sikker platform, hvor du kan finde alle dine Mastercard-løsninger, som du bruger til at administrere og udvikle din virksomhed. Vi har med andre ord samlet alle vores løsninger under samme tag, så du kan få en mere sammenhængende brugeroplevelse.

Du kan læse mere om Mastercard Connect Nordics og finde øvrige vejledninger på denne hjemmeside: <u>https://www.mastercardpaymentservices.com/denmark/connectnordics/om</u>

### 1. Log på Mastercard Connect Nordics med MitID

**Introduktion**: Følg denne vejledning for at logge på Mastercard Connect Nordics med MitID. Vejledningen gælder både for dig, der er Access Manager, og for almindelige brugere.

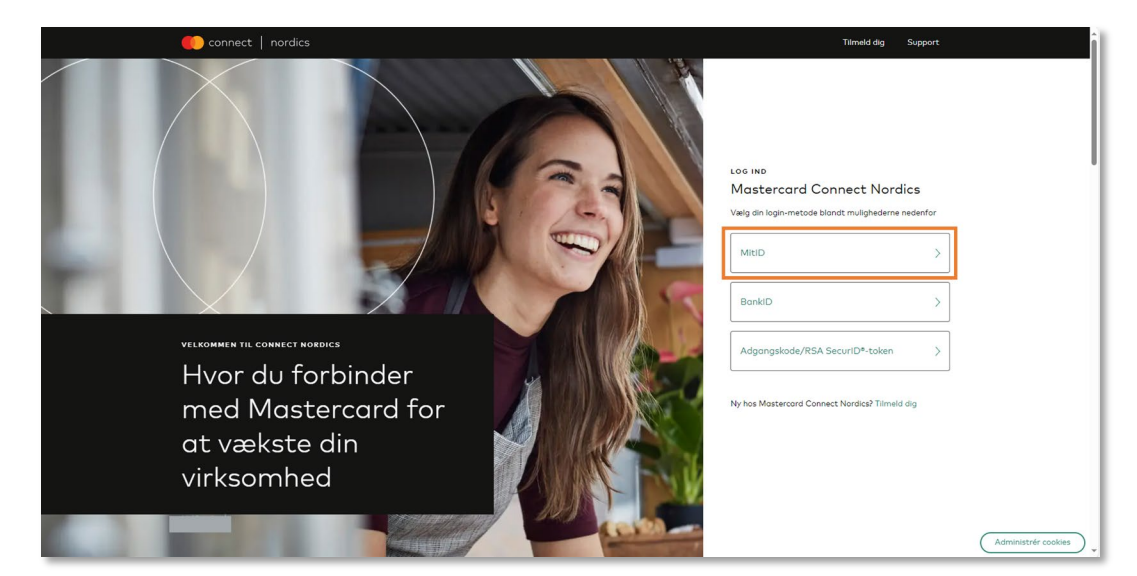

<u>1.1</u> Gå til <u>https://www.mastercardconnect.dk/-/sign-in</u> og vælg at du vil logge ind med MitID.

<u>1.2</u> Indtast dit brugernavn og godkend loginanmodningen med dit MitID.

| Log on at Mastercard Payment Mit L<br>Services |
|------------------------------------------------|
| USER ID ③                                      |
|                                                |
| Forgot your user ID?                           |
| Remember me at Mastercard Payment     Services |
| Cancel Help                                    |
| Powered by Signicat                            |
| Privacy.policy                                 |

<u>1.3</u> Vælg den virksomhed, som du ønsker at logge ind på vegne af.

| Choose who you want to<br>You have signature rights in<br>companies.<br>I want to represen | represent |
|--------------------------------------------------------------------------------------------|-----------|
| Acme A/S (CVR: 12345678)                                                                   | >         |
| Testvirksomheden A/S (C<br>11234456)                                                       | R: >      |
| Signaturgruppen A/S (CV<br>29915938)                                                       | × ×       |
| Sizouro adhoc (C)Px 4245692                                                                | · · · · · |
| Cancel                                                                                     |           |
| Powered by Signica<br>Privacy policy                                                       | I         |

<u>1.4</u> Indtast din arbejdsmail og dit arbejdstelefonnummer. Tryk derefter på 'Næste'.

| <ul> <li>connect   nordics</li> <li>Om dig</li> <li>Lad os bekræfte, at dire kontaktoplysr</li> </ul> | inger er korrekte                            | Tak for din bekræftelse af dine<br>kontaktoplysninger.            |
|----------------------------------------------------------------------------------------------------|----------------------------------------------|-------------------------------------------------------------------|
| Fornavn                                                                                               | Efternavn                                    | Dette hjælper os med at sikre, at din<br>Connect Nordics konto er |
| Virksomheds-e-mail Indtast din virksomheds-e-mail Nesste Rke nu                                       | Arbejdstelefon<br>Indtost din arbejdstelefon | konfigureret korrekt.                                             |
|                                                                                                    |                                              | Administrer co                                                    |

<u>1.5</u> Angiv og besvar dine personlige sikkerhedsspørgsmål, og bekræft at du har forstået og accepteret Mastercard Connect Nordics' *Vilkår for brug*. Tryk derefter på 'Fuldfør'.

| TILMELD DIG TRIN 3 AF 3                                                                                                    |                                                                                                  |                                         |
|----------------------------------------------------------------------------------------------------|--------------------------------------------------------------------------------------------------|-----------------------------------------|
| Gennemgå din konto                                                                                                    |                                                                                                  | Disse sikkerhedsspørgsmål hjælper os    |
| Vi er næsten færdige. Vælg og besvar nogle sikkerhedssp                                                                                                    | ørgsmål.                                                                                         | med at få dig tilbage til Connect       |
| Sikkerhedsspørgsmål 1                                                                                                    |                                                                                                  | Nordics, hvis du nogensinde bliver låst |
| What is the name of your first pet?                                                                                                    | × •                                                                                              | ude af din konto                        |
| Besvar sikkerhedsspørgsmål 1                                                                                                    |                                                                                                  |                                         |
| svar1                                                                                                    |                                                                                                  |                                         |
| Sikkerhedsspørgsmål 2                                                                                                    |                                                                                                  |                                         |
| What was your high school mascot?                                                                                                    | × •                                                                                              |                                         |
| Besvar sikkerhedsspørgsmål 2                                                                                                    |                                                                                                  |                                         |
| svar2                                                                                                    |                                                                                                  |                                         |
| J-go bekrafter, et jeg hor læst og occepterer Mostercord Caor<br>forstår også, et mine personlige oglysninger vil blive behoved<br>linc, og dat stillingstate seltsbørt forsinnelle med Mostercor<br>som beskrevet i Mastercord Global Privatikserklæring.  Fuldfør Forrige trin | ect Nordies Villah for brug. Jeg<br>of Mastercard International<br>d Cannect Nordics-platformen, |                                         |

1.6 Du er nu logget ind og vil blive taget til forsiden af Mastercard Connect Nordics.

| connect<br>nordics | Access Manager<br>BS Web<br>Leveranderservice | Good afformations.<br>Ulrik                                                                                                    | 0                                                                                           |
|--------------------|-----------------------------------------------|----------------------------------------------------------------------------------------------------|---------------------------------------------------------------------------------------------|
|                    | Leveradersente                                | MINE FAVORITTER<br>De har legen forarlise.<br>Ge til Mine lændriger og tilk på Sr på en lændig for at tilføje den til din forside. | Varig di sproge<br>Danis -<br><b>PYTTIOE SIDER</b><br>Constanced<br>Matericard Board Conter |
|                    |                                               |                                                                                                    | matericensi Dorta & Banninger<br>Mastercensi dudokkee<br>Mastercensi Connect - Global       |
| ©<br>⊕             | Mine lasninger                                | 0 1995-2074 Mastercard   Vildar for brog                                                                                           | Administrefr cookies                                                                        |

## 2. Find og favorisér dine løsninger

**Introduktion**: Følg denne vejledning for at finde og favorisere dine mest brugte løsninger. Efter du har favoriseret en løsning, vil den fremgå på din personlige forside. Vejledningen gælder både for Access Managers og almindelige brugere.

<u>2.1</u> Tryk på 'Mine løsninger', som findes i navigationsbaren nederst til venstre.

| connect<br>nordics | Access Manager<br>BS Web<br>Leverandørservice | Geel alternations.<br>Ulrik                                                                                                    |                                                      |                                                                                                    |
|--------------------|-----------------------------------------------|----------------------------------------------------------------------------------------------------|------------------------------------------------------|----------------------------------------------------------------------------------------------------|
|                    | My File Transfer                              | MINE FAVORITTER<br>Du har ingen fovoritter.<br>Gð til Mine lesninger og Silk på 약 på en lesning for at tilføje den til din forside. |                                                      | မိ Inviter en ny<br>ပြစ် Connect                                                                         |
|                    |                                               | •                                                                                                    | Vælg dit<br>Dansk ~                                  | sprog:                                                                                                   |
|                    |                                               | Brug for hjælp? Vi er her altid, når<br>du har brug for os.<br>® Heft                                                               | NYTTIC<br>Om Mas<br>Masterco<br>Masterco<br>Masterco | GE SIDER<br>erroard<br>ard Brand Center<br>ard Data & løsninger<br>ard-udvildere<br>ard Connect - Global |
| 8<br>8             | Mine løsninger                                | © 1995-2024 Maxtercard Vilkår for brug                                                                                              |                                                      |                                                                                                    |

<u>2.2</u> På siden 'Mine løsninger' kan du se de løsninger, som du har adgang til. Favorisér den eller de løsninger, som du bruger mest, ved at klikke på det lille stjerneikon. Når ikonet skifter farve til grøn, har du favoriseret løsningen. Du åbner en løsning ved at klikke på den.

| connect<br>nordics | Mine løsninger                                                                                                    | 0                           |
|--------------------|----------------------------------------------------------------------------------------------------|-----------------------------|
|                    | (C_ Seg I Mine lanninger                                                                                                    | Sorter efter: A-Z v         |
|                    | Alle løsninger (5)                                                                                                    |                             |
|                    | <ul> <li>S APPLIKATION</li> <li>Access Manager</li> <li>Access Manager</li> <li>BS Web</li> <li>Ceverandrservice</li> </ul> | 2                           |
|                    | Aban Aban Ab                                                                                                    | n                           |
|                    | S APPLIKATION ☆<br>My File Transfer                                                                                         |                             |
|                    | Åban                                                                                                    |                             |
|                    |                                                                                                    |                             |
|                    | © 19%-2024 Mattercord Villet for brug                                                                                       | Valg dit sprog:             |
| ۲                  |                                                                                                    | Dansk v Administrér cookies |

<u>2.3</u> Når stjerneikonet er skiftet farve til grøn, kan du trykke på Connect Nordics logoet øverst til venstre for at komme tilbage til forsiden af Mastercard Connect Nordics

|   | Mine løsninger                           |                      |                                     | 0                   | Î                   |
|---|------------------------------------------|----------------------|-------------------------------------|---------------------|---------------------|
|   | Q. Søg i Mine løsninger                  |                      |                                     | Sorter efter: A-Z ~ |                     |
|   | Alle løsninger (5)                       |                      |                                     |                     |                     |
|   | S APPLIKATION &                          | applikation * BS Web | ③ APPLIKATION ☆<br>Leverandrservice |                     |                     |
|   | Aben                                     | Åben                 | Åben                                |                     |                     |
|   | ● APPLIKATION ☆<br>My File Transfer      |                      |                                     |                     |                     |
|   | Aben                                     |                      |                                     |                     |                     |
|   |                                          |                      |                                     |                     |                     |
| @ |                                          |                      |                                     | Litela de encor     |                     |
| ۵ | (\$ 1995-2024 Mastercard Vilkår for brug |                      |                                     | Dansk ~             | ldministrér cookies |

<u>2.4</u> Den eller de løsninger, du favoriserede, vil nu fremtræde på din personlige forside af Mastercard Connect Nordics

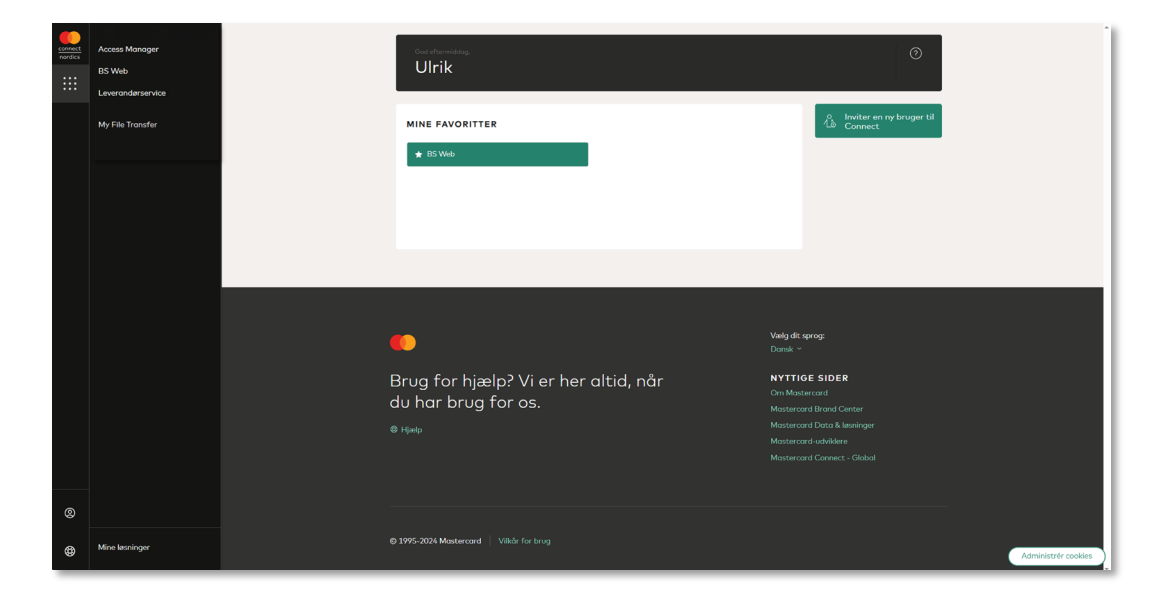

Hvis du er Access Manager, anbefaler vi, at du favoriserer applikationen *Access Manager*. Det er nemlig herigennem, at du bl.a. kan oprette nye brugere samt tilføje og fjerne en løsning fra en bruger. Det er med andre ord dit styringsværktøj, hvor du kan tilføje og fjerne rettigheder til andre brugere.

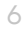